# 平湖线上人力资源服务产业园 使用手册

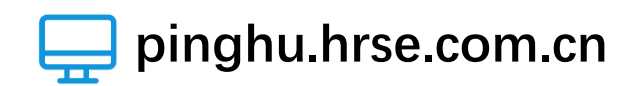

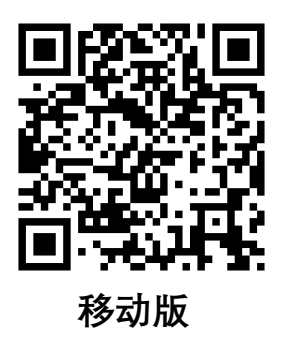

**洲**平湖线上人力资源服务产业园

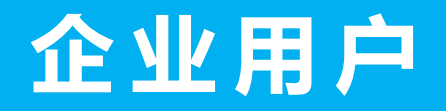

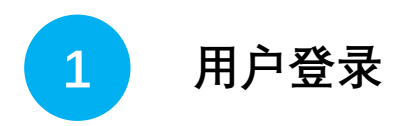

| -输入pinghu.hrse.com <b>.cn</b> |
|-------------------------------|
| -点击最上方【 <b>企业登录</b> 】         |
| -选择【 <b>法人登录</b> 】            |
| -根据提示填写信息进行登录                 |

| 个人登录         | 法人登录<br><sup>码登录</sup>         |
|--------------|--------------------------------|
| 用户名          |                                |
| 密码           | Ø                              |
|              | 忘记密码?                          |
|              | 登录                             |
| 法人数          | 字证书登录                          |
| 中国政务服务平台账号登录 | <b>电子营业执照登录</b>                |
| 还没有财         | <del>长号</del> ? <del>去注册</del> |
| 数字证书         | 登录遇到问题?                        |

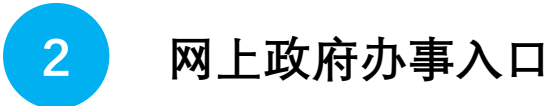

- 在企业账号登录后,可使用『网上政府办事入口』功能
- 点击即可跳转至平湖市政务网相应办事入口

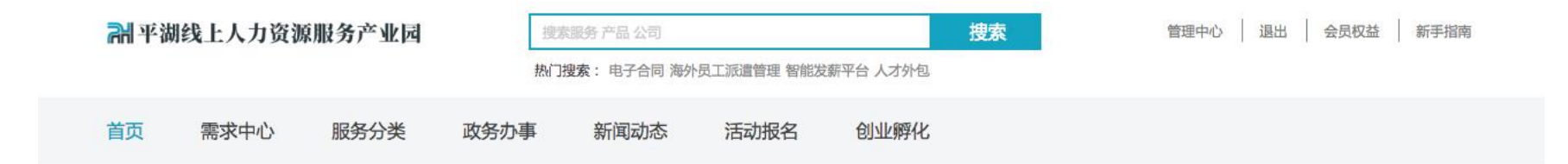

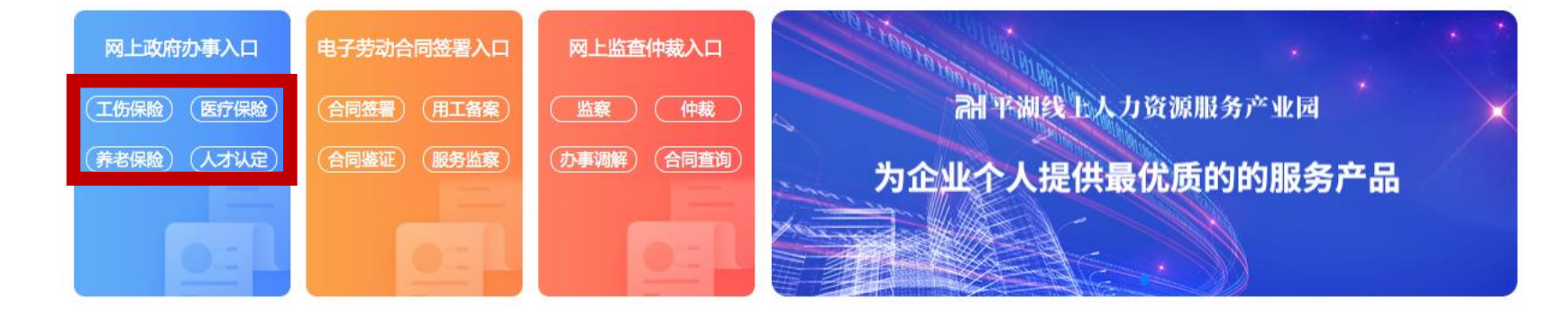

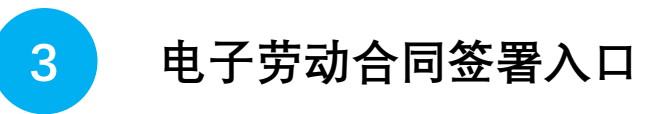

- 在企业账号登录后,可使用『电子劳动合同签署入口』功能- 点击即可跳转至平台内相应电子劳动合同入口

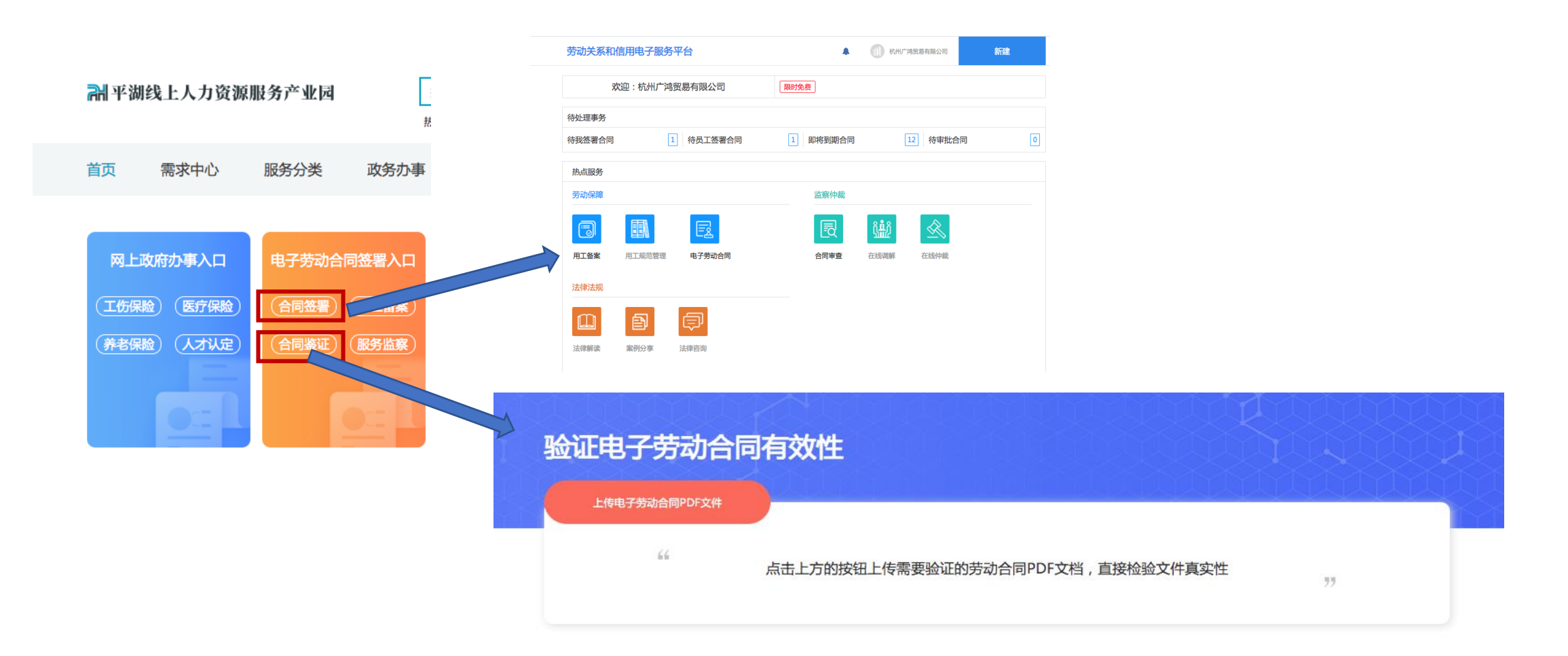

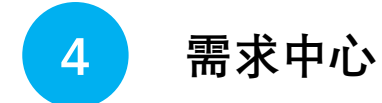

- 在企业账号登录后,点击需求中心,可查看企业所发布的需求
- 点击「我要服务」,即可获得企业的联系方式以及具体需求内容,进行对接

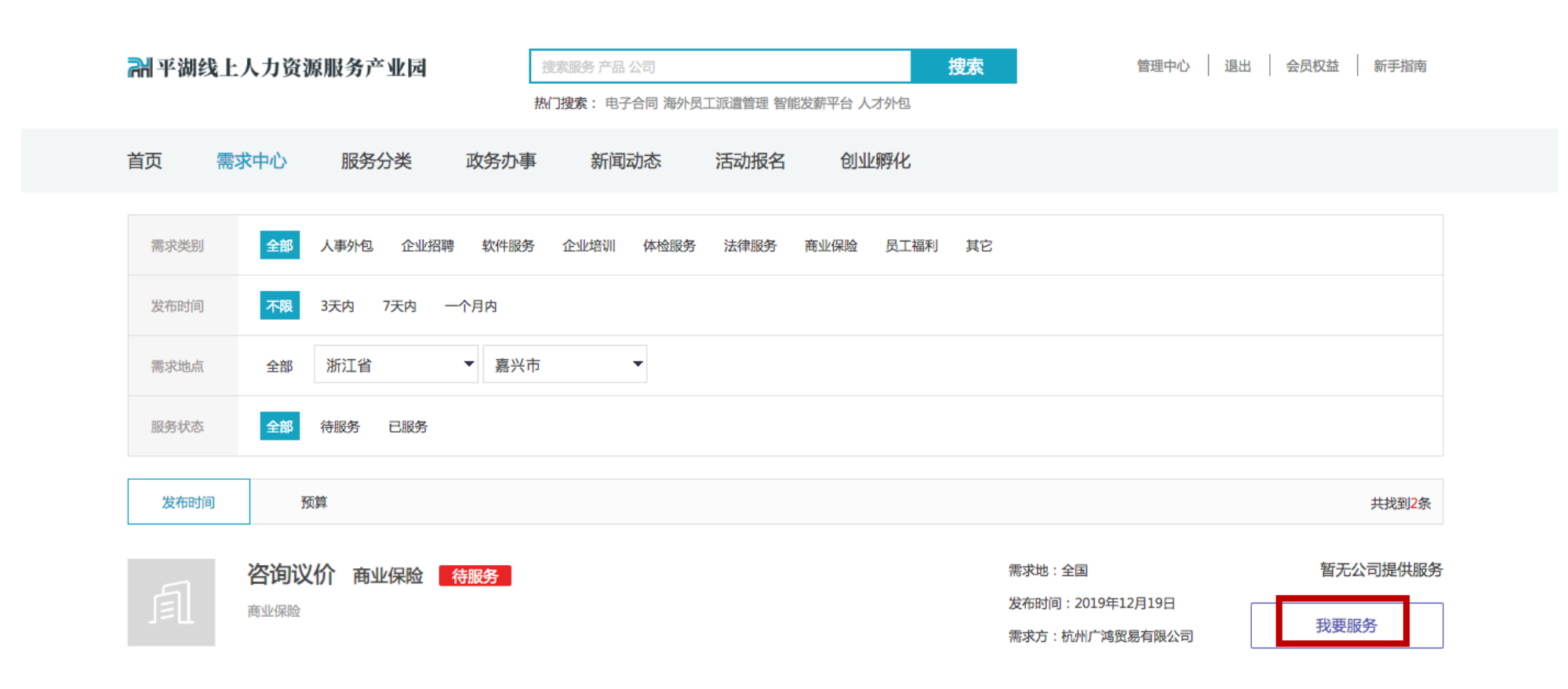

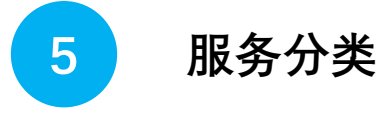

- 在企业账号登录后,点击服务分类,可查看服务机构所发布的需求
- 点击「立即查看」,即可获得机构的联系方式以及服务具体内容,进行对接

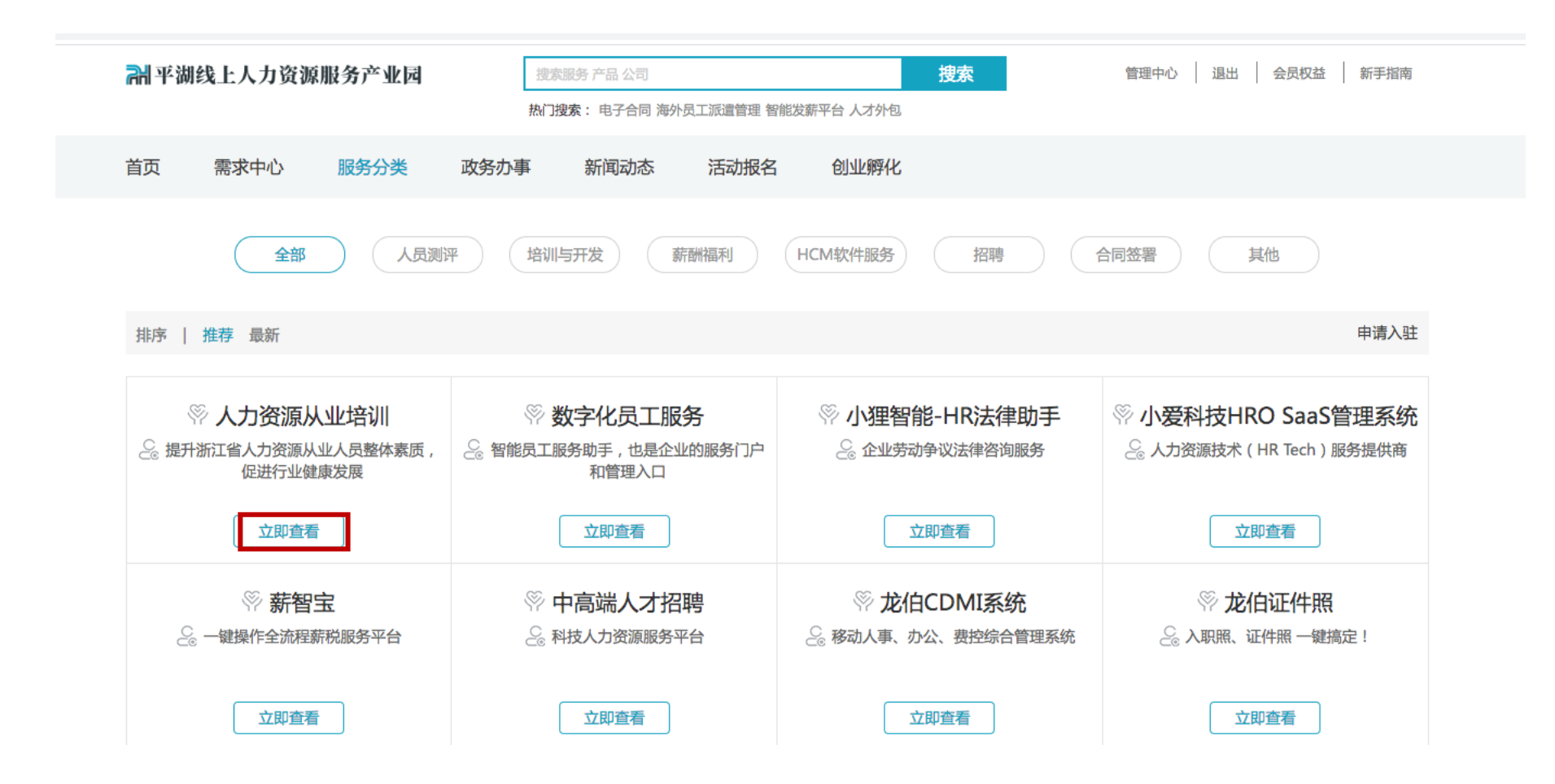

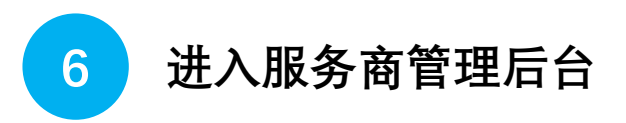

-登录www.pinghu.hrse.com **.cn**, -点击页面右上方【**管理中心】** 

👬 平湖线上人力资源服务产业园

搜索服务 产品 公司 搜索 管理

管理中心 退出 会员权益

£ 新手指南

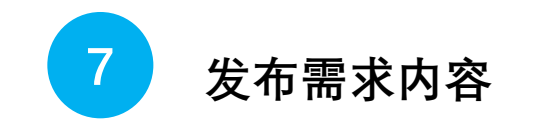

-登录后台后点击【发布需求】 -填写完成后点击最下方【提交】 -等待服务内容审核上线

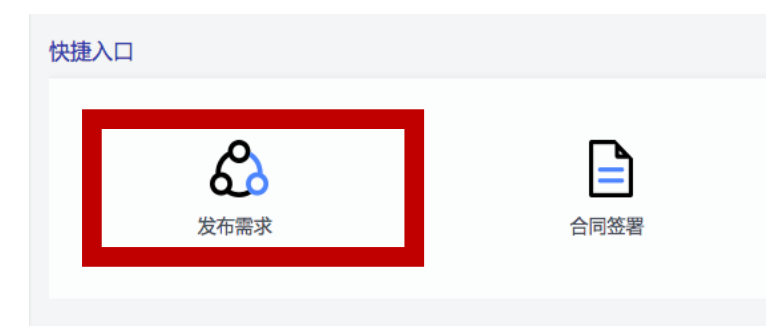

| Ŧ    | 已发布的需求 已接单的 | 的需求       |      |          |      |    |      |            | ♥ 发布 | 需求 |
|------|-------------|-----------|------|----------|------|----|------|------------|------|----|
| 工作台  |             | 搜索        |      |          |      |    |      |            |      |    |
| 家求管理 | 需求类别 请选择    | ▼ 需求状态 请这 | 5择 ▼ | 服务情况 请选择 | •    |    |      |            |      |    |
| ~    | 需求名称        | 需求地       | 状态   | 展示状态     | 所属类别 | 企业 | 预算价格 | 发布时间       | 操作   |    |
| 活动管理 | 商业保险        | 全国        | 已上架  | 公开       | 商业保险 | 0  | 咨询议价 | 2019.12.19 | 编辑下架 |    |

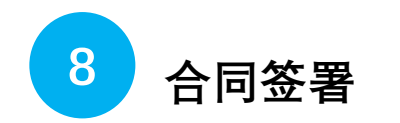

#### -登录后台后点击【合同签署】 -跳转至劳动合同界面

| 快捷 | 連入口              |          |         |      |        |                |           |    |   |
|----|------------------|----------|---------|------|--------|----------------|-----------|----|---|
|    | <b>会</b><br>发布需5 | <b>)</b> |         | 合同签署 |        | <b>~</b><br>社保 | <b>入一</b> |    |   |
|    | 劳动关系和信用          | 用电子服务平   | 殆       |      |        | 1 杭州广河         | 贸易有限公司    | 新建 |   |
|    | 欢迎               | ]:杭州广鸿贸  | 贸易有限公司  | 限时免  | 费      |                |           |    |   |
|    | 待处理事务            |          |         |      |        |                |           |    |   |
|    | 待我签署合同           | 1        | 待员工签署合同 | 1    | 即将到期合同 | 1              | 2 待审批合[   | 司  | 0 |
|    | 热点服务             |          |         |      |        |                |           |    |   |
|    | 劳动保障             |          |         |      | 监察仲裁   |                |           |    |   |
|    |                  |          | E       |      | ₽      | <u><u></u></u> | Ŕ         |    |   |
|    | 用工备案    月        | 用工规范管理   | 电子劳动合同  |      | 合同审查   | 在线调解           | 在线仲裁      |    |   |
|    | 法律法规             |          |         |      |        |                |           |    |   |
|    |                  |          |         |      |        |                |           |    |   |
|    | ⅰ☆(丰胖)次 3        | 来附万字     | 运 律 合 词 |      |        |                |           |    |   |

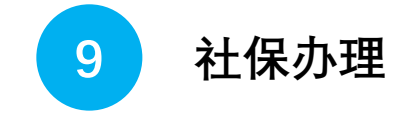

- 登录后台进入管理中心后点击【社保办理】
- 跳转至平湖市政务网进行办理

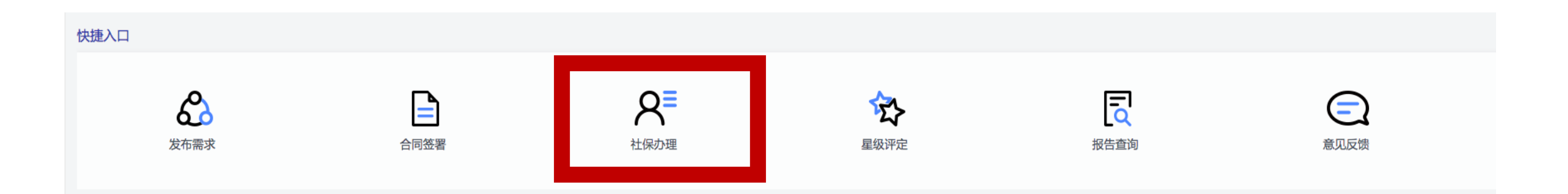

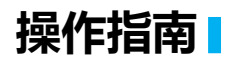

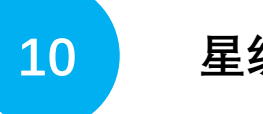

# 星级评定

#### -登录后台后点击【星级评定】 -可以查询当前企业星级评定申报记录

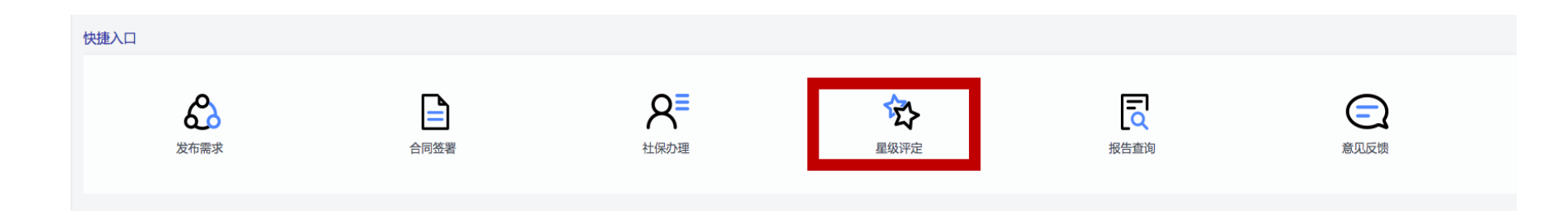

|      |        |      | 星级  | 评定申报记 | 渌    |      |    |
|------|--------|------|-----|-------|------|------|----|
| 申报时间 | 请选择  ▼ | 申报类型 | 请选择 | •     | 搜索   |      |    |
|      |        |      |     |       |      |      |    |
| E    | 申请时间   |      | 状态  |       | 申报类别 | 信用等级 | 操作 |

11

### 劳动关系

-登录后台后点击【劳动关系】 -可进行新增劳动合同等操作

|                  | 劳动关系和信用电        | 子服务平台        |          | 1 杭州广鸿贸易有限公司 | 新建 |
|------------------|-----------------|--------------|----------|--------------|----|
|                  | 欢迎:杭            | 州广鸿贸易有限公司    | 限时免费     |              |    |
| 需求管理             | 待处理事务           |              |          |              |    |
| て                | 待我签署合同          | 1 待员工签署合同    | 1 即将到期合同 | 12 待审批合同     | 0  |
| ◆                | 热点服务<br>劳动保障    |              | 监察仲裁     |              |    |
| <b>≹</b><br>消息订阅 |                 | E            | R        | <b>ii</b>    |    |
| <b>一</b> 企业应用    | 用工备案   用工规 法律法规 | 范管理   电子劳动合同 | 合同审查     | 在线调解 在线仲裁    |    |
| 劳动关系             |                 |              |          |              |    |

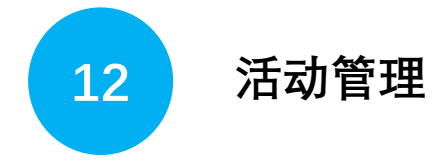

- 在服务商管理后台【活动管理】中,可进行活动的发 布和管理
- 可在单个活动中导出报名表单及微信分享设置

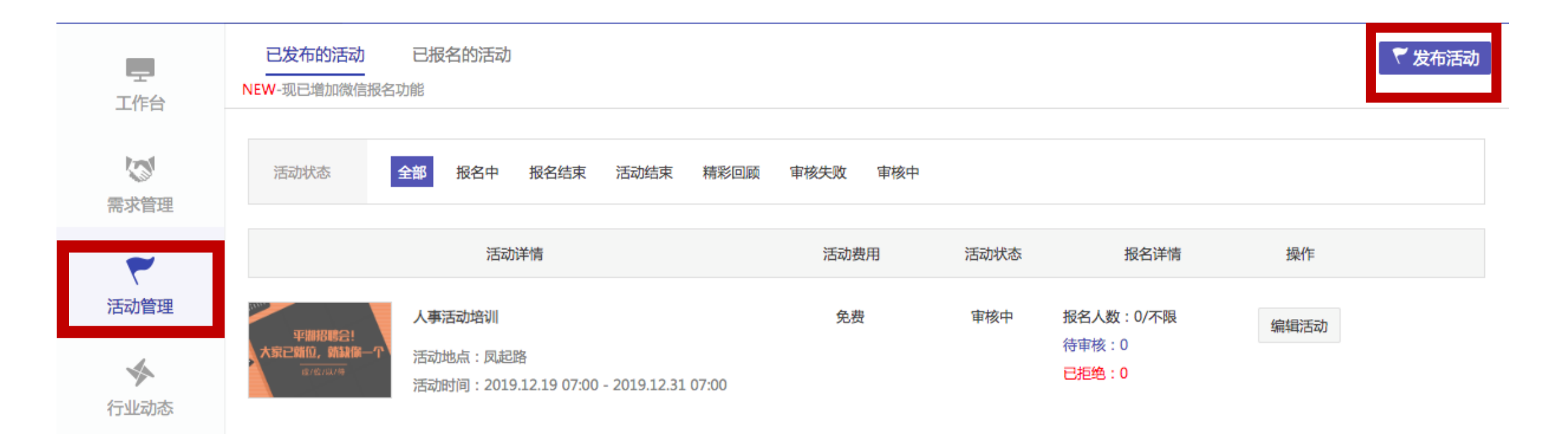

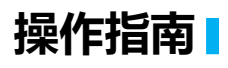

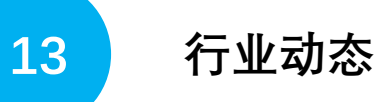

- 在服务商管理后台【行业动态】中,可进行活动的发布和管理

- 可在单个企业动态中进行微信分享设置

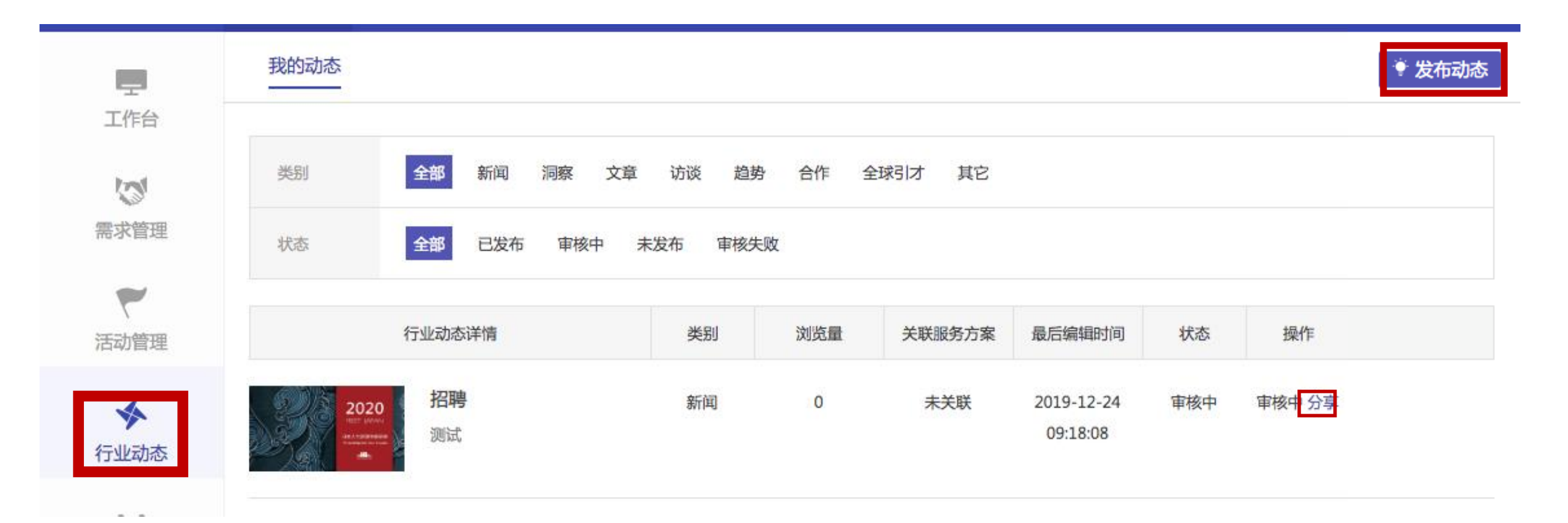

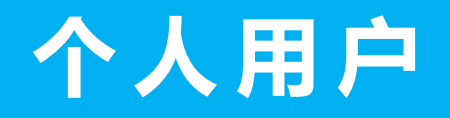

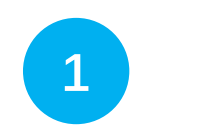

# 用户登录

- 输入pinghu.hrse.com **.cn** - 点击最上方【个人登录】 - 选择【个人用户登录】 - 根据提示填写信息进行登录

| 个人用户登录 法人用户登录 |
|---------------|
| 用户名/手机号码/身份证  |
| 请输入密码         |
| 忘记密码?         |
| 登录            |
| 立即注册账号        |
|               |
| 国家平台统一认证      |

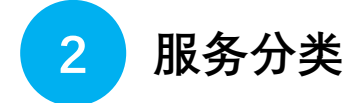

-登录后台后点击【服务分类】

-点击立即查看,可以查看所有平台内服务商的服务内容

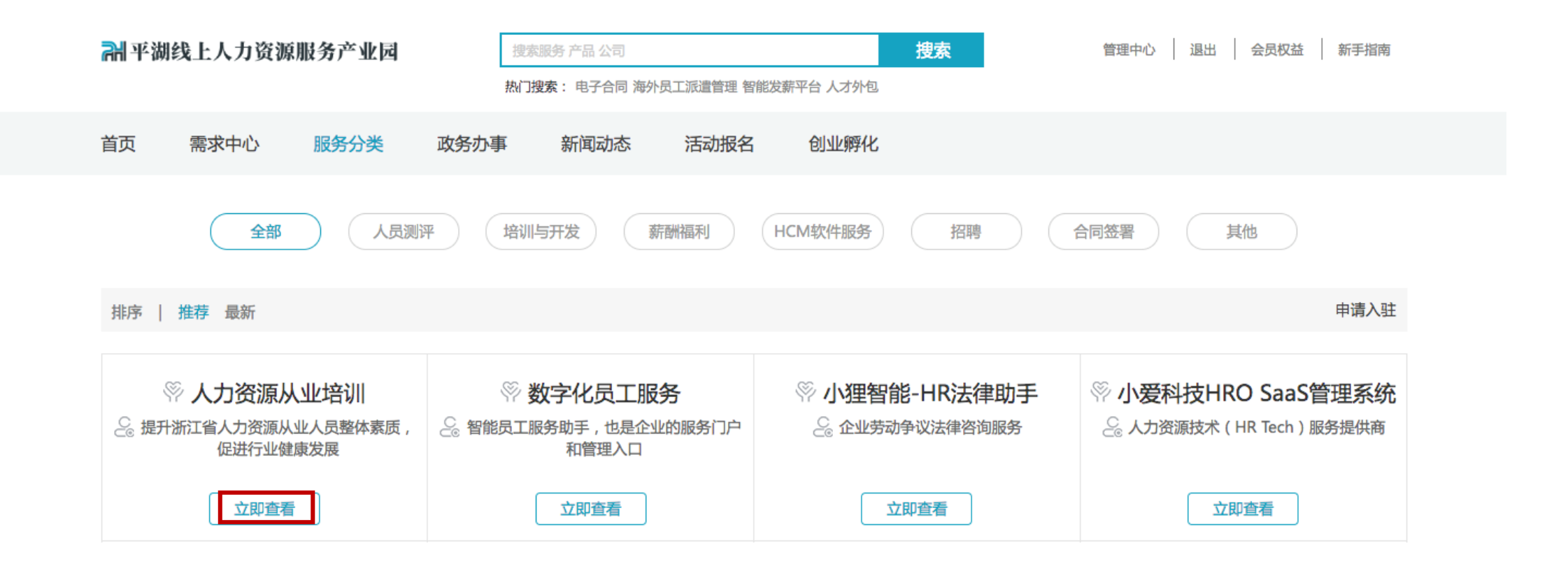

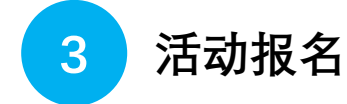

#### -登录后台后点击【活动报名】 -点击立即报名,可以当前活动内容,并报名参加

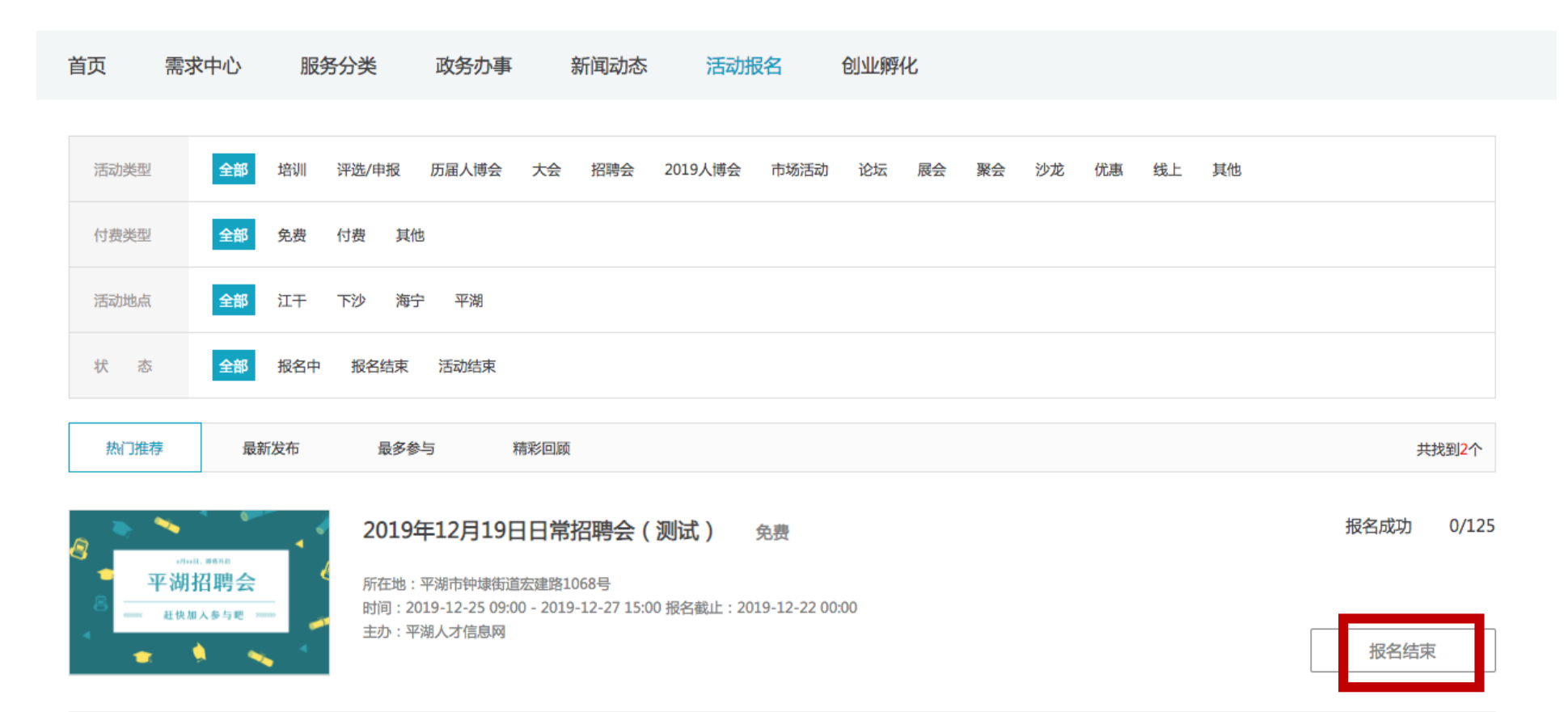

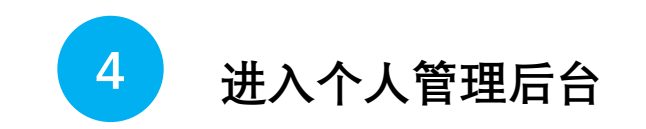

-登录www.pinghu.hrse.com .**cn**, -点击页面右上方【**个人中心】** 

👬 平湖线上人力资源服务产业园

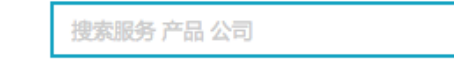

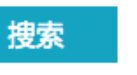

个人中心

退出 会员权益 新手指南

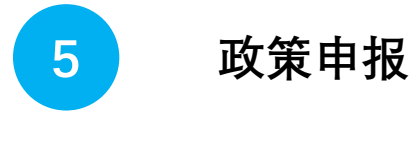

-登录后台后点击【政策申报】 -查看个人政策申报信息

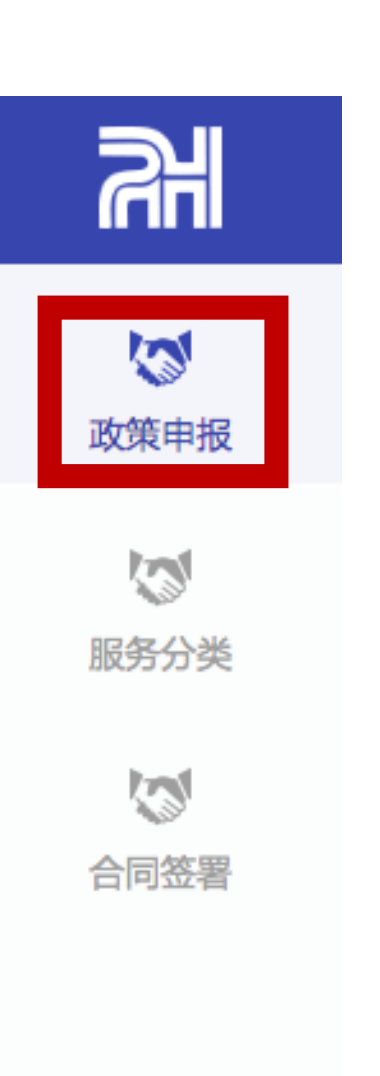

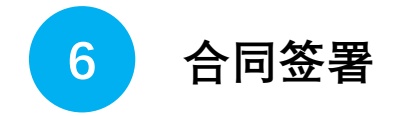

#### -登录后台后点击【合同签署】 -可以查看个人所有签署之电子劳动合同 -点击「查看」、「下载合同」可对电子合同进行相应操作

| 劳动关系和信用电子服 | <b>资务平台</b> |            |     |                     | <b>(1) *</b> |  |  |  |  |
|------------|-------------|------------|-----|---------------------|--------------|--|--|--|--|
| ☑ 文件列表     | 合同列表        |            |     |                     |              |  |  |  |  |
|            | 查询条件        |            |     |                     |              |  |  |  |  |
|            | 请输入文件名称     | 所有状态 🔻 查询  |     |                     |              |  |  |  |  |
|            |             |            |     |                     |              |  |  |  |  |
|            | 名称          | 发送方        | 状态  | 添加时间                | 操作           |  |  |  |  |
|            | 测试1         | 杭州广鸿贸易有限公司 | 已完成 | 2019-12-18 13:51:47 | 查看 下载合同      |  |  |  |  |
|            |             |            |     |                     |              |  |  |  |  |
|            |             |            |     |                     |              |  |  |  |  |

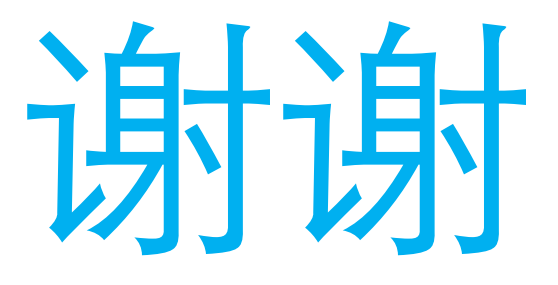

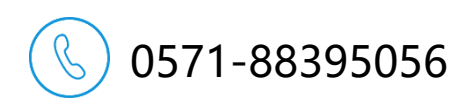

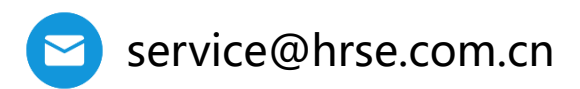

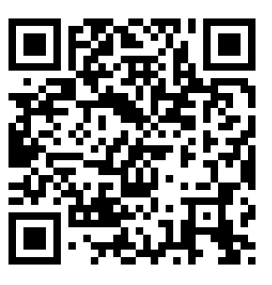

移动版